# 体験プログラム「モルモットとなかよし」予約マニュアル

【準備】

お手持ちのスマートフォンをご用意ください。

こちらの URL または QR コードから予約システムにお入りください

https://airwait.jp/WCSP/storeDetail/?storeId=KR00248726

#### 受付時間は当日の10:00~14:20まで、各回、開始10分前には予約受付を〆切ります。

#### 1. 受付開始

事前の注意事項をご確認の上、「順番待ち受付をする」をクリックしてください

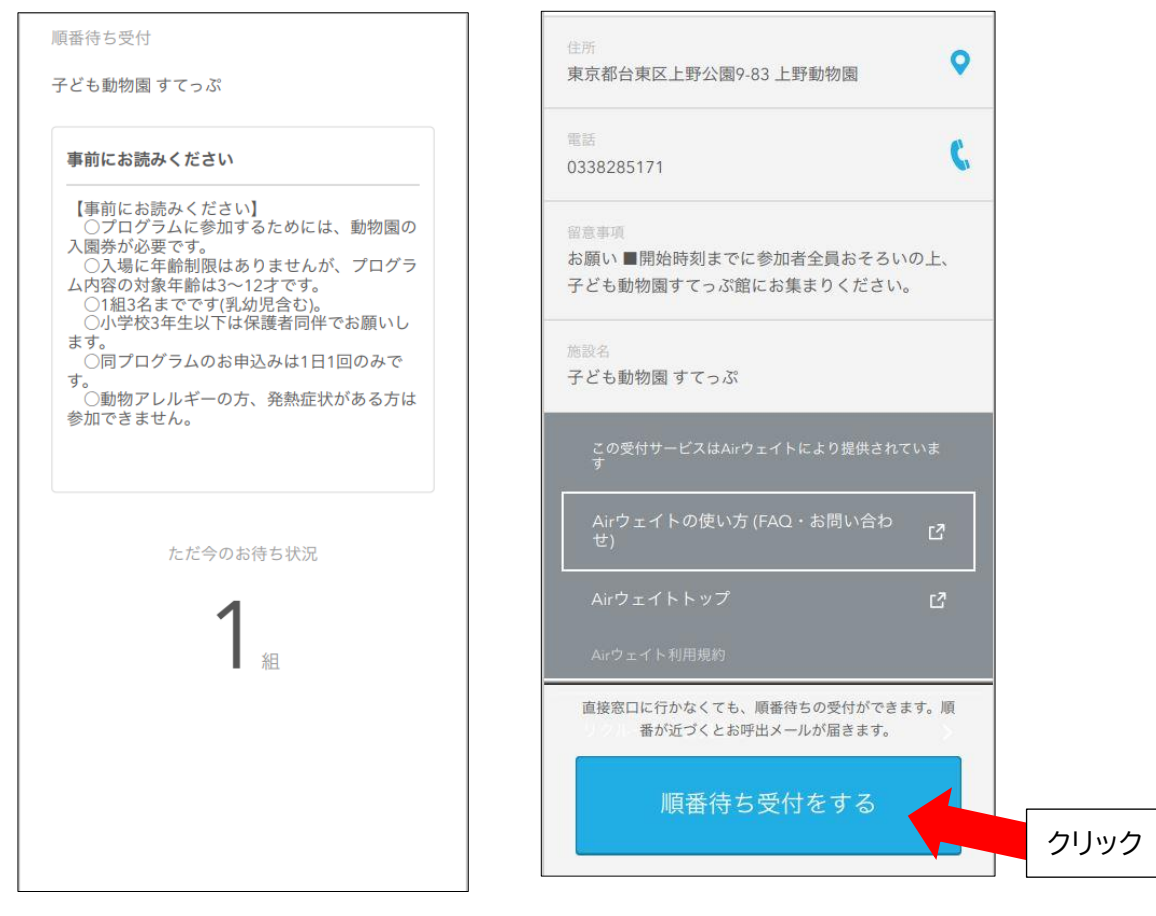

## 下記画面時には、受付できません。

## 〇定員に達した場合

| 【事前にお読みください】<br>○プログラムに参加するためには、動物園の<br>入園券が必要です。<br>○入場に年齢制限はありませんが、プログラ<br>ム内容の対象年齢は3~12才です。<br>○1組3名までです(乳幼児含む)。<br>○小学校3年生以下は保護者同伴でお願いします。<br>○同プログラムのお申込みは1日1回のみで<br>す。<br>○動物アレルギーの方、発熱症状がある方は<br>参加できません。 | 争則にわ読みくださ                                                                | 01                   |       |
|----------------------------------------------------------------------------------------------------|--------------------------------------------------------------------------|----------------------|-------|
| △岡劳が必要く39<br>○入場に年齢制限はありませんが、プログラ<br>○入場に413~12才です。<br>○1組3名までです(乳幼児含む)。<br>○小学校3年生以下は保護者同伴でお願いします。<br>○同プログラムのお申込みは1日1回のみで<br>す。<br>○動物アレルギーの方、発熱症状がある方は<br>参加できません。                                            | 【事前にお読みくだ<br>○プログラムに参                                                    | さい】<br>加するためには、      | 動物園の  |
| ○1組3名までです(乳幼児含む)。<br>○小学校3年生以下は保護者同伴でお願いし<br>ます。<br>○同プログラムのお申込みは1日1回のみで<br>す。<br>○動物アレルギーの方、発熱症状がある方は<br>参加できません。                                                                                               | △入場に年齢制限<br>△入場に年齢制限<br>ム内容の対象年齢は                                        | はありませんが、<br>3~12才です。 | プログラ  |
| ○同プログラムのお申込みは1日1回のみで<br>す。<br>○動物アレルギーの方、発熱症状がある方は<br>参加できません。                                                                                                    | <ul> <li>〇1組3名までです</li> <li>〇小学校3年生以<sup>-</sup></li> <li>ます。</li> </ul> | (乳幼児含む)。<br>Fは保護者同伴で | お願いし  |
| ○動物アレルギーの方、発熱症状がある方は<br>参加できません。                                                                                                    | 〇同プログラムの<br>す。                                                           | お申込みは1日1回            | 回のみで  |
|                                                                                                    | ○動物アレルギー<br>参加できません。                                                     | の方、発熱症状か             | 「ある方は |
|                                                                                                    |                                                                          |                      |       |

## 〇一人当たりの上限に達した場合

#### 子ども動物園 すてっぷ 順番待ち受付 子ども動物園 すてっぷ 事前にお読みください 当施設の一人当たりの上限回数に達したため、 【事前にお読みください】 ○プログラムに参加するためには、動物園の 入園券が必要です。 ○入場に年齢制限はありませんが、プログラ 本日は受付できません。 ○八物に牛師制限はありませんが、クロシック ム内容の対象年齢は3~12才です。 ○1組3名までです(乳幼児含む)。 ○小学校3年生以下は保護者同伴でお願いし 事前にお読みください ○ □ プログラムのお申込みは1日1回のみで 【事前にお読みください】 ○プログラムに参加するためには、動物園の 入園券が必要です。 ○入場に年齢制限はありませんが、プログラ ム内容の対象年齢は3~12才です。 ○1組3名までです(乳幼児含む)。 ○小学校3年生以下は保護者同伴でお願いし ます。 ○同プログラムのお申込みは1日1回のみで す。 ○動物アレルギーの方、発熱症状がある方は 参加できません。 受付時間外です。

〇受付時間外

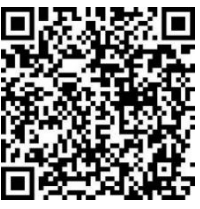

## 2. メールアドレス または リクルート ID 入力

\* あらかじめ@airwait.jp からの E メールを受信できるよう、迷惑メールフィルターやメール ソフトを設定しておいてください。

 ①リクルート ID をお持ちでない方:
 メールアドレスを入力し「メールアドレスで受付する」を クリックしてください。

| <  | 受付方法を選択                                          |
|----|--------------------------------------------------|
| 子ど | も動物園 すてっぷ                                        |
| ſ  | XXXXXX@XX.XX.jp                                  |
| 3  | ※メール受信制限されている方は、airwait.jpからの<br>ペール受信を許可してください。 |
|    | 利用規約   プライバシーボリシー<br>上記に同意して                     |
|    | メールアドレスで受付する<br>受付用URLが受信されます                    |
|    | クリック                                             |
|    | リクルートIDで受付する                                     |
|    | リクルートIDとは?                                       |
|    |                                                  |

| ×                                | メールアドレスで受付                                                                             |  |  |  |
|----------------------------------|----------------------------------------------------------------------------------------|--|--|--|
|                                  | $\oslash$                                                                              |  |  |  |
|                                  | まだ受付は完了していません                                                                          |  |  |  |
| 3                                | お送りしたメール内のURLから<br><b>30分以内</b> に受付を行ってください                                            |  |  |  |
| ※メール;<br>信できな;<br>がありま;<br>付してく; | が届かない場合、メールアドレスの入力間違いで受<br>いか、迷惑メールフォルダに保存されている可能性<br>す。ご確認の上、受信が確認できない場合は、再度受<br>ださい。 |  |  |  |
|                                  | 閉じる                                                                                    |  |  |  |
|                                  |                                                                                        |  |  |  |
|                                  |                                                                                        |  |  |  |

⇒ 3. 仮受付完了の確認にお進みください

①リクルート ID をお持ちの方: 「リクルート ID で受付する」をクリックしてください。

| 子ども動物園すてっぷ                                   |      |      |
|----------------------------------------------|------|------|
| 入力しない                                        |      |      |
| 入力しない                                        |      |      |
|                                              |      |      |
| ※メール受信制限されている方は、airwait.j<br>メール受信を許可してください。 | pからの |      |
| 利用規約   プライバシーポリシー<br>上記に同意して                 |      |      |
| メールアドレスで受付する<br>受付用URLが受信されます                |      |      |
|                                              |      |      |
| リクルートIDで受付する                                 |      |      |
| リクルートIDとは?                                   | 5    | ヮリック |
|                                              |      |      |

| 安全のためのセキュリティ対                                      | 策はこちら                        |
|----------------------------------------------------|------------------------------|
| ログイン                                               |                              |
| リクルートID (メールアドレ                                    | ~7.)                         |
| sample@recruit.co.jp                               | リクルート ID・                    |
| パスワード                                              | パスワードでログイン                   |
|                                                    | してください。                      |
| 次回から自動<br>オートログインをしたまま端末を紛失した<br>を開発できてしまう恐れがあります。 | 助ログインする<br>た場合、拾得した人が端末内のデータ |
| ト記に記載のフライバシーホリシ<br>ログイン」を押り                        | /一・規約に同意のうえ以下の「<br>してください。   |
| ログ・                                                | イン                           |
|                                                    |                              |

⇒ 4. 受付入力にお進みください

#### 3. 仮受付完了の確認

入力したメールアドレスに届いた「受付手続き URL」をクリックしてください

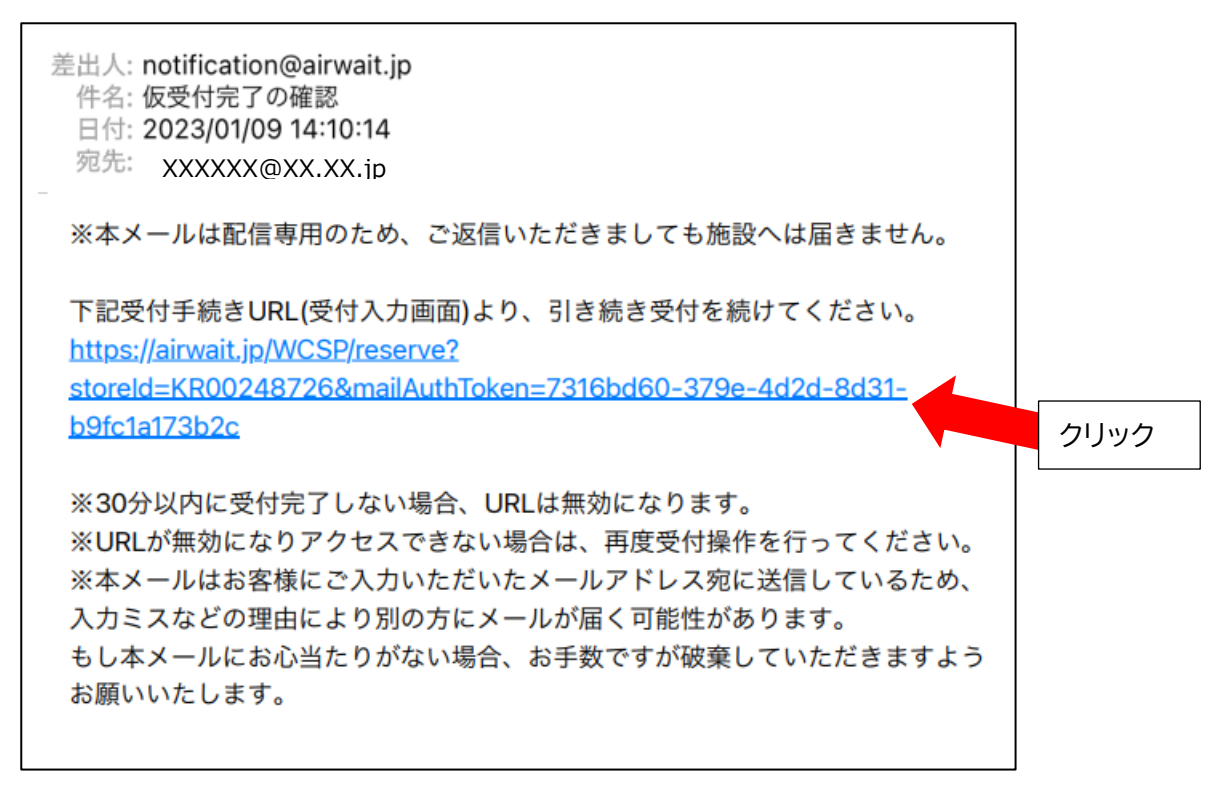

## 4. 受付入力

人数(1~3名)と希望時間(受付回)を選択し、内容確認へ進んでください

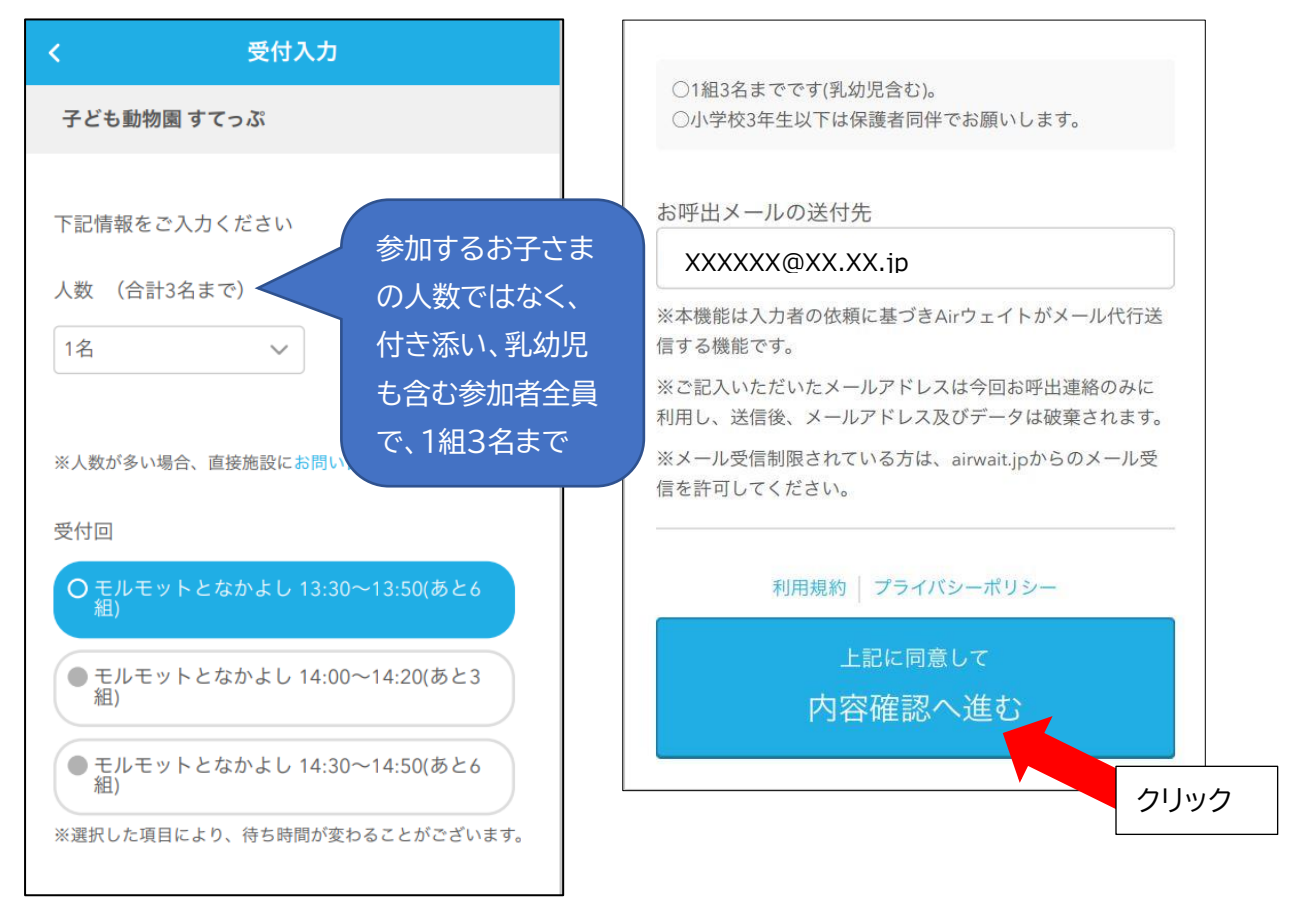

#### 5. 内容確認

内容を確認し、問題なければ「受付する」をクリックしてください。

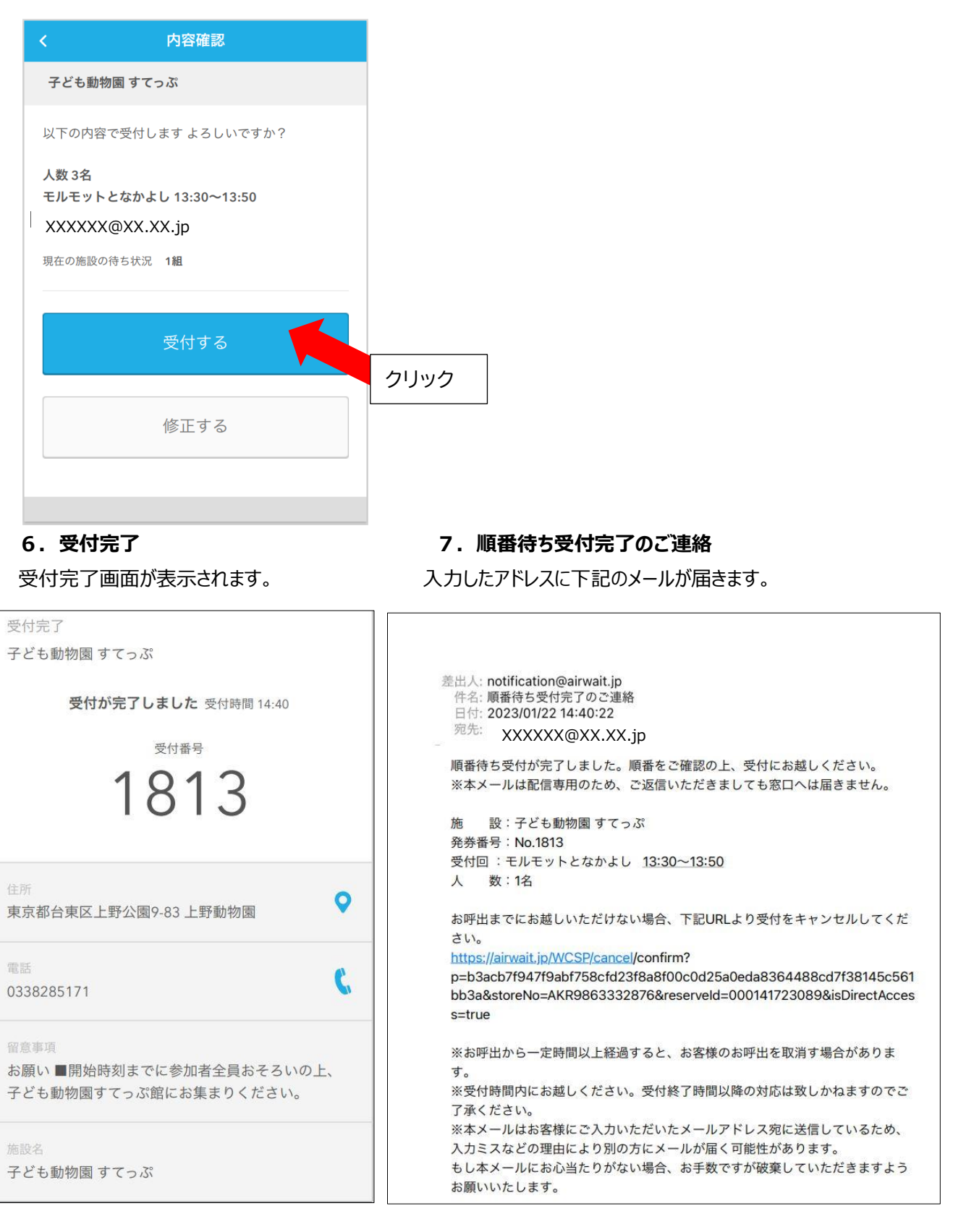

開始時刻までに参加者全員おそろいの上、子ども動物園すてっぷ館にお集まりください。 受付のスタッフに「受付完了画面」または「順番待ち受付完了のご連絡メール」をご提示ください。

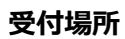

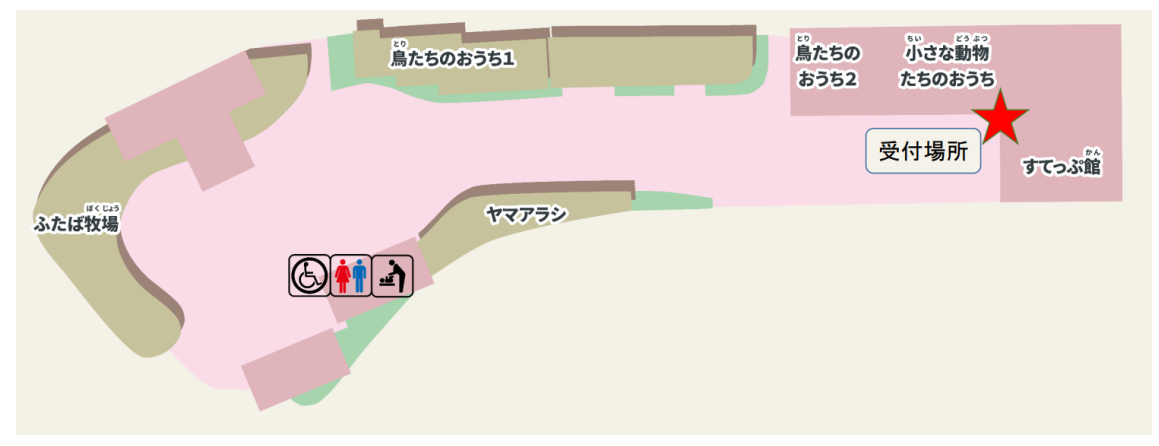